※本設定は、12月1日以降に電子入札システムを使用する前に実施してください。

Internet Explorer 一時ファイルの削除方法

## 1. Internet Explorer 一時ファイルの削除方法

- 1. Internet Explorerの一時ファイル(キャッシュ)削除
  - (1) <u>以下のどちらかの手順で</u>、「Internet Explorer」の「インターネットオプショ ン」を開いてください。
    - A. メニューバーから「ツール」を選択し、「インターネットオプション」を開きます。

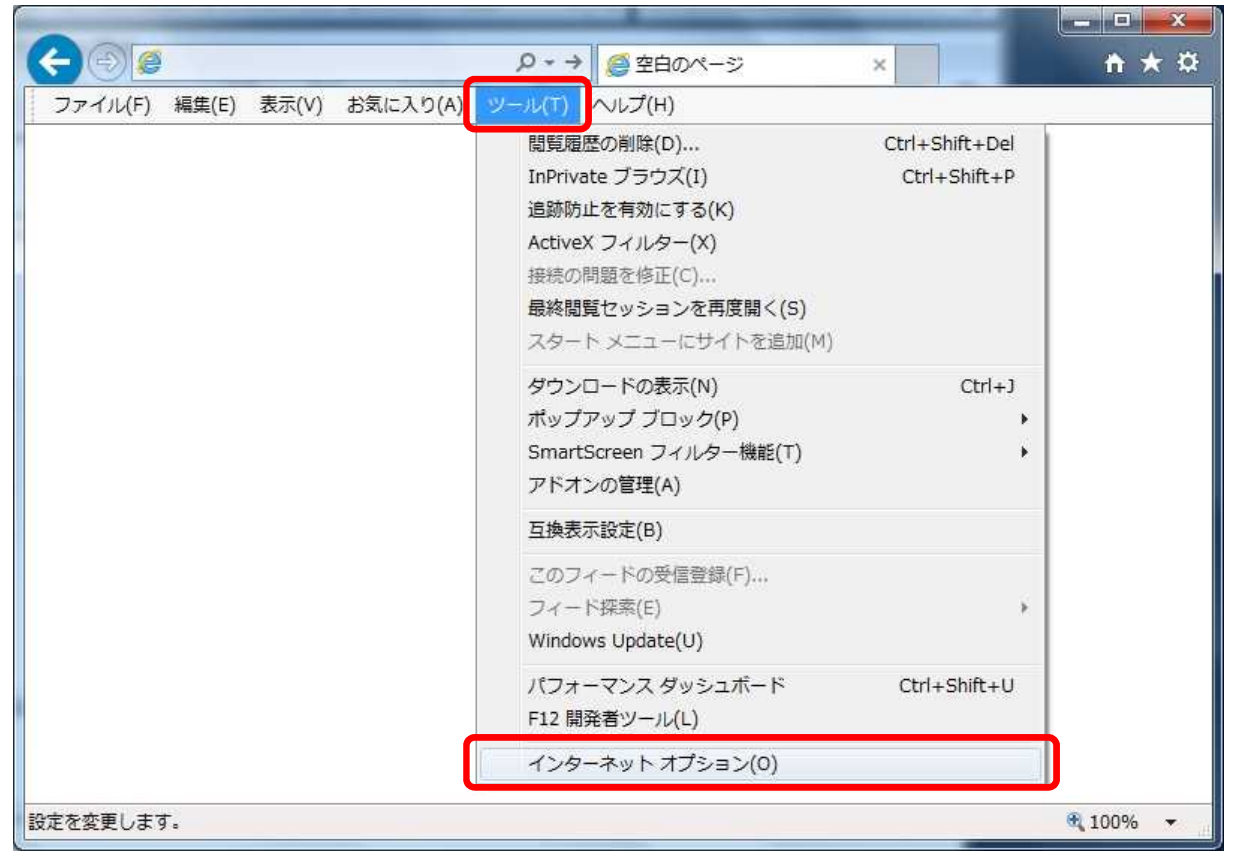

- -X <-)⊝@ ŝ 印刷(P) ファイル(F) 編集(E) 表示(V) お気に入り(A) ツール(T) ヘルプ(H) ファイル(F) 拡大(Z) (100%) ۲ セーフティ(S) k スタート メニューにサイトを追加(M) ダウンロードの表示(N) Ctrl+J アドオンの管理(M) F12 開発者ツール(L) ピン留めサイト(G) 互換表示設定(B) インターネット オプション(0) バージョン(情報(A) **100%** .
- B. 歯車アイコンから「インターネットオプション」を開きます。

(2)「インターネットオプション」の「全般」タブで「削除」ボタンをクリックしてく ださい。

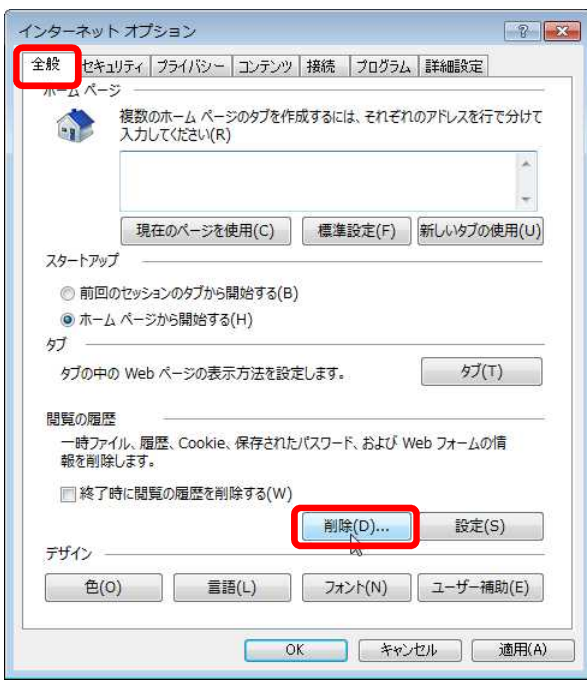

## (3)「インターネットー時ファイルおよびWebサイトのファイル」と「クッキーと Webサイトデータ」をチェックし、「削除」ボタンをクリックしてください。

## こので、こので、こので、こので、こので、こので、こので、こので、「お気に入りWebサイトデータを保持する」にチェックが入っている場合、 必ずチェックを外してください!

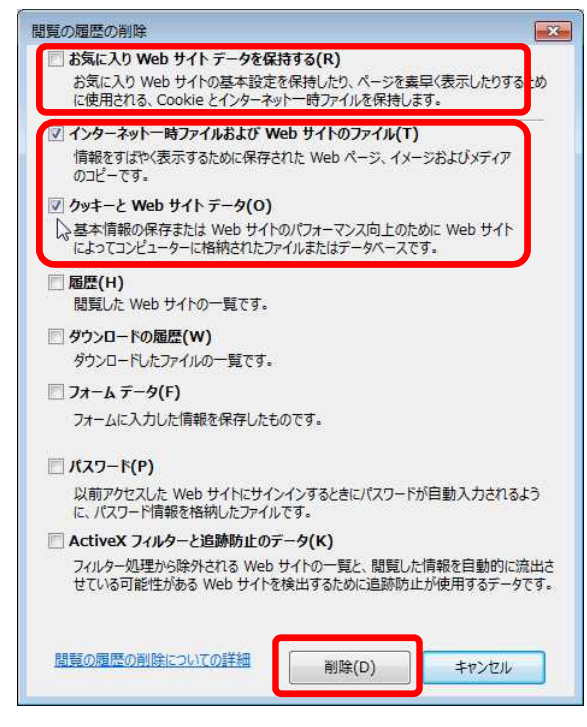

## 2. Java一時ファイルの削除方法

(1)「コントロールパネル」を開き、「Java」をクリックし、「Javaコントロールパ ネル」を開いてください。

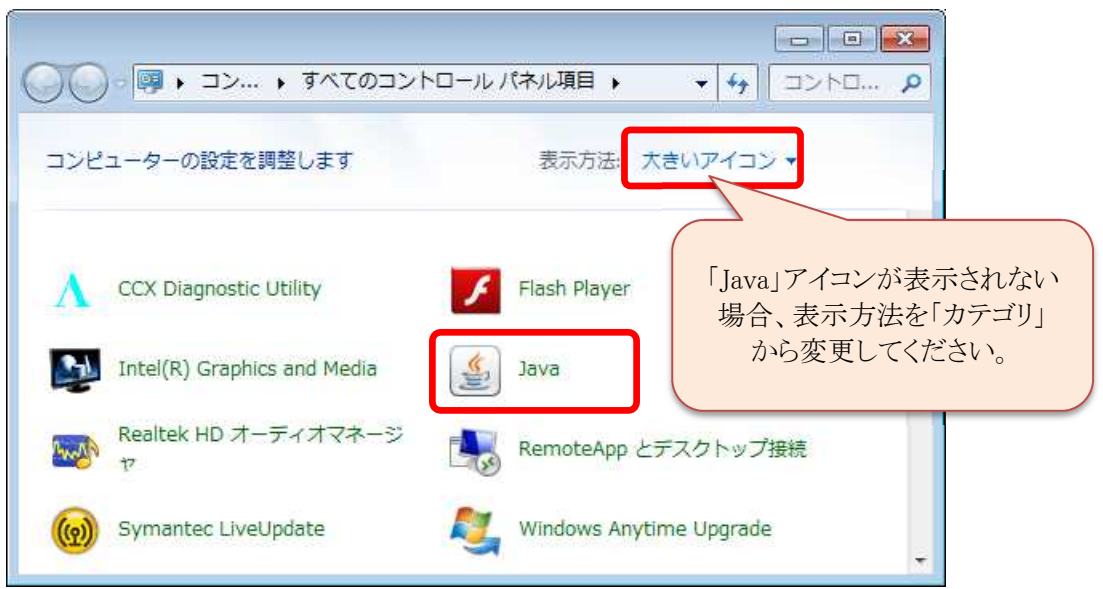

(2)「Javaコントロールパネル」の「基本」タブで「設定」ボタンをクリックしてく ださい。

| ▲ Java コントロールパネル                                              |                               |
|---------------------------------------------------------------|-------------------------------|
| 基本】 アップデート Java セキュリティ 詳細                                     |                               |
| 製品情報                                                          | f*                            |
| Java コントロールパネルについてのバージョン情報を表示し                                | ŧす。                           |
|                                                               |                               |
|                                                               |                               |
|                                                               | バージョン情報(B)                    |
| ネッドワーク設定                                                      |                               |
| ネットワーク設定は接続時に使用されます。デフォルトでは、                                  | Java は Web ブラウザの              |
| ネットワーク設定を使用します。これらの設定を変更できる(                                  | Dは上級ユーザだけです。                  |
|                                                               |                               |
|                                                               | 4.10 bitch                    |
|                                                               | イッドノーク設定(N)                   |
| インターネットー時ファイル                                                 |                               |
| Java アプリケーションで使用されたファイルは、次回すばや<br>フォルダ内に格納されます。ファイルの削除や設定の変更す | く実行できるように特別な<br>そうえるのは 上級フーザだ |
| けです。                                                          |                               |
|                                                               |                               |
| 、設定                                                           | (S) 表示(V)                     |
| 4                                                             |                               |
|                                                               | アイルの設定を変更<br>取消し<br>適用(A)     |
|                                                               |                               |

(3) 「一時ファイルの設定」にて「ファイルの削除」ボタンをクリックしてください。

| 場所<br>一時ファイルを保持する場所を選択してください:                                   |                    |
|-----------------------------------------------------------------|--------------------|
| ¥Owner¥AppData¥LocalLow¥Sun¥Java¥Deploy                         | yment¥cache) ②更(H) |
| ディスク容量<br>JAR ファイルの圧縮レベルを選択してください:<br>一時ファイルを格納するため、ディスク容量を設定し。 | [なし]<br>ます:        |
|                                                                 | 1000 🚖 MB          |
| ファイルの削除(D                                                       | ) デフォルトを復元(R)      |

(4)「一時ファイルの削除」にて全てのチェックボックスにチェックを入れ、 「了解」ボタンをクリックしてください。

※ご使用のJavaのバージョンによって、チェック対象が3つある場合がありますが、 全てにチェックを入れてください。

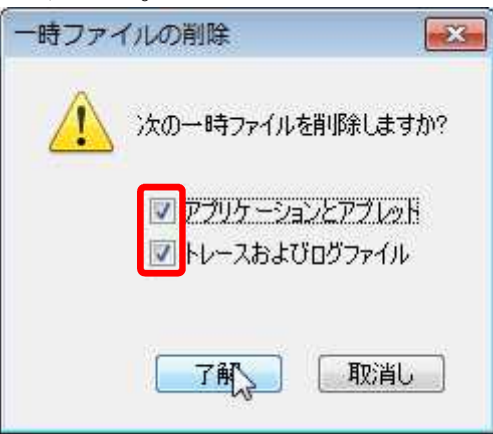